# BeneVision TM70 Telemetry Monitor

# Quick Reference Guide

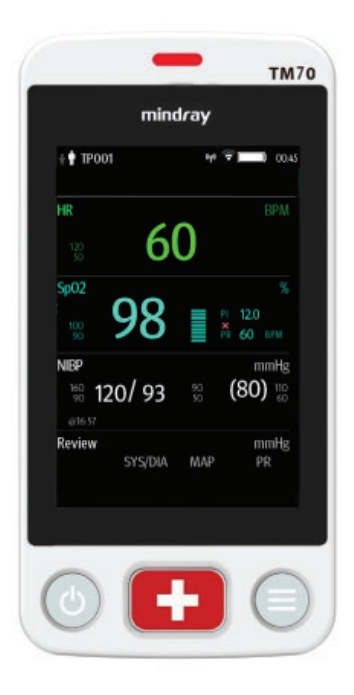

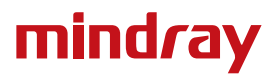

**Note:** The TM70 Quick Reference Guide is not intended as a replacement to the Operating Instructions. Prior to operating equipment, the user must be familiar with the Operating Instructions Manual contents. This document is a guideline only to be used as an aid to comprehensive Inservice Training.

# **Table of Contents**

| TM70 Physical View                   | <b>1</b>       |
|--------------------------------------|----------------|
| General Navigation                   | <mark>3</mark> |
| Swipe for More Data                  | 3              |
| View More Data                       | 4              |
| Quick Key/Screen Menu Bar Deployment | 5              |
| Patient Setup                        | <mark>6</mark> |
| Admit                                | 6              |
| Discharge                            | 6              |
| Adjust Patient Category              | 6              |
| Standby                              | <b>7</b>       |
| Enter Standby                        | 7              |
| Resume Monitoring                    | 8              |
| Monitor Mode                         | 8              |
| Enter Monitor Mode                   | 8              |
| Exit Monitor Mode                    | 8              |
| Printing                             | 8              |
| Nurse Call                           | <mark>8</mark> |
| Activate a Nurse Call                | 8              |
| Acknowledge the Nurse Call           | 8              |
| ECG                                  | 9              |
| Select ECG Leadwire                  | 9              |
| Lead Placement                       | 9              |
| Enable Pacer                         | 10             |
| Resp                                 | 11             |
| Set NCM Alarm Delay                  | 11             |

| SpO <sub>2</sub> (OPTIONAL)                 |
|---------------------------------------------|
| Connect the SpO <sub>2</sub> Module11       |
| Initiate the SpO <sub>2</sub> Measurement13 |
| NIBP (OPTIONAL)                             |
| Pair a TM70 with a BP1014                   |
| Pair a TM70 with a New BP1014               |
| Unpair a TM70 with a BP10 via the TM7015    |
| Unpair a TM70 with a BP10 via the BP1015    |
| Alarms                                      |
| Alarm Status Symbols15                      |
| Change Parameter Alarm Properties16         |
| Change Arrhythmia Alarm Settings16          |
| Pause Alarms16                              |
| Reset Alarms                                |
| Review                                      |
| Review Events 17   Review Tabular Trends 17 |
| Screen Display                              |
| Switch Orientation                          |
| Adjust Display Order                        |
| Screen Lock/View Only Mode 19               |
| Enable the Screen Lock19                    |
| Unlock the Screen in Locked Mode19          |
| Unlock the Screen in View Only Mode19       |
| Adjust Volumes                              |
| Parameter Colors                            |

# Table of Contents (cont'd)

| Clean/Disinfect the TM70             | <mark>21</mark> |
|--------------------------------------|-----------------|
| Clean the TM70                       | 21              |
| Disinfect the TM70                   | 24              |
| Clean/Disinfect Reusable Accessories | <mark>25</mark> |
| Sterilization                        | 25              |

# TM70 PHYSICAL VIEW

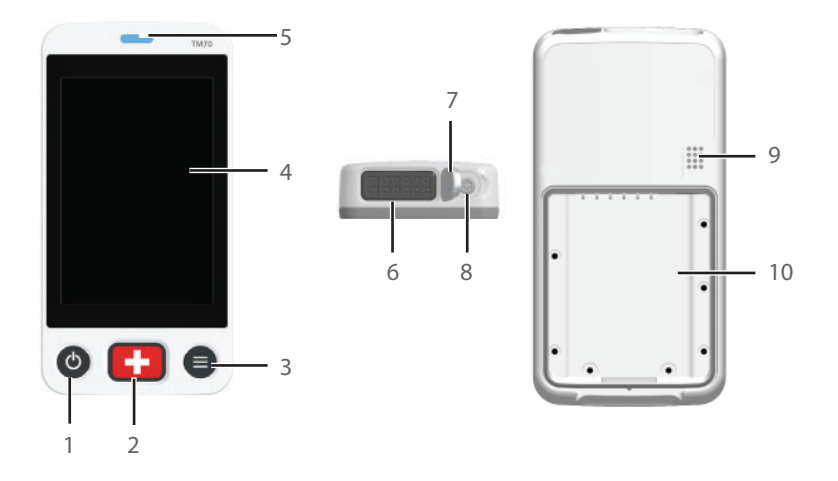

1. Display Activation (Power On/Off) key

When the TM70 is powered off

• Pressing this key will turn the TM70 on.

When the TM70 is powered on

- And the screen display is on, pressing this key will turn the display off.
- And the screen display is off, pressing this key will turn the display on.
- Press and hold this key for two seconds to display the power off confirmation menu.

**Note:** When the TM70 is disconnected from the Central Monitoring System (CMS) or the lethal arrhythmia occurs, the display is always on. You cannot turn it off.

2. Nurse Call key

Nurse call key activates nurse call message at the CMS.

- 3. Main Menu key
  - Pressing this key when on the main screen will open the main menu.
  - Pressing this key when a menu is open will return to the main screen.

- Pressing this key when the display is off will turn the display on.
- Pressing this key when the screen lock mode is configured for View Only will display the **Screen Locked** menu.
- 4. Display

Touch screen display for viewing patient information and adjusting patient settings.

- 5. Patient alarm light indicator
- 6. ECG lead connector
- 7. SpO<sub>2</sub> cap

Covers SpO<sub>2</sub> connector when SpO<sub>2</sub> is not in use.

8. SpO<sub>2</sub> connector

Connects the SpO<sub>2</sub> module.

- 9. Speaker
- 10. Battery compartment

Contains the lithium-ion battery pack or AA battery tray.

# **GENERAL NAVIGATION**

# Swipe for More Data

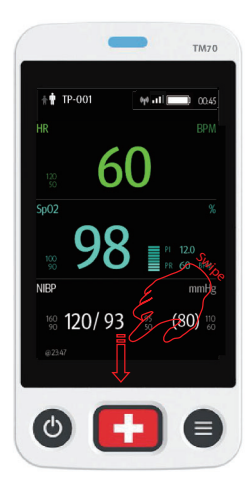

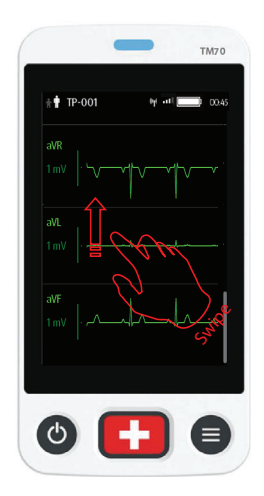

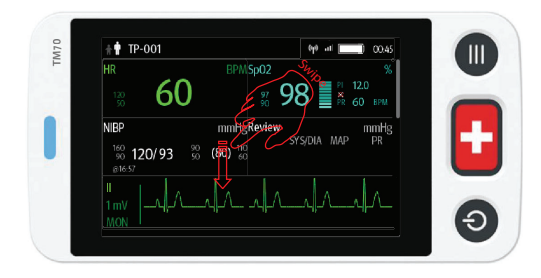

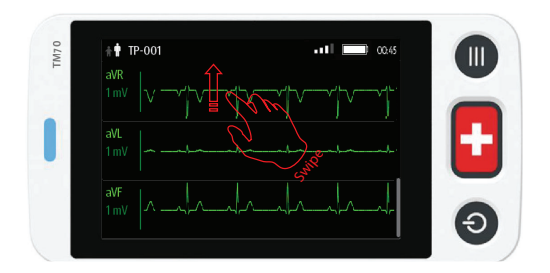

#### View More Data

The TM70 provides the following shortcuts to access additional information, as shown in the following figures:

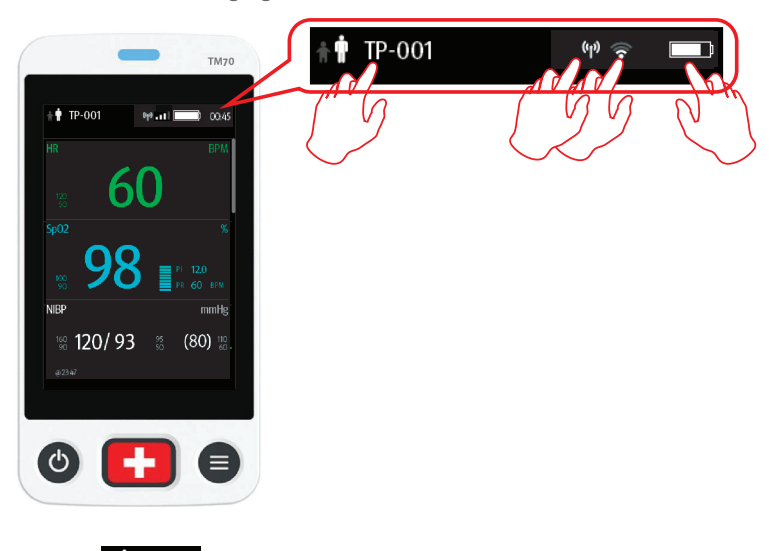

- Tap
- Tap 🖤 to to view the MPAN info
- Tap <sup>•••</sup> to view the network info
- Tap 🛄 to enter the System Info menu to view Battery Information

# Quick Key Deployment/Screen Menu Bar Deployment

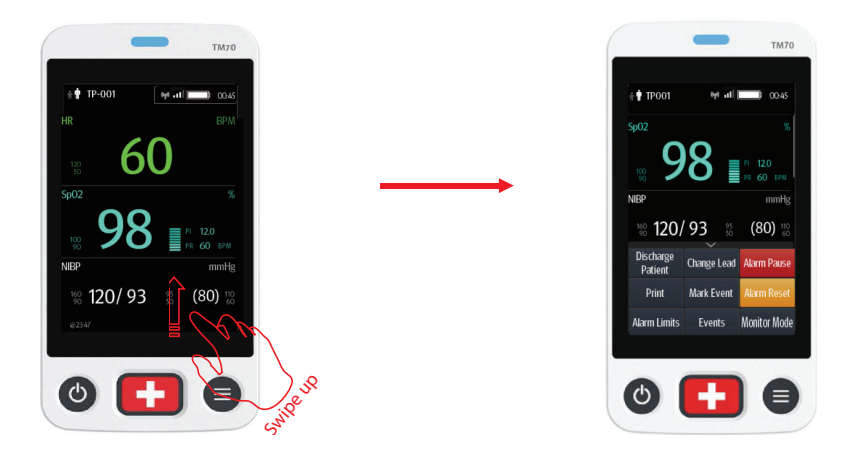

Note: The quick keys are configurable. These images are just representative.

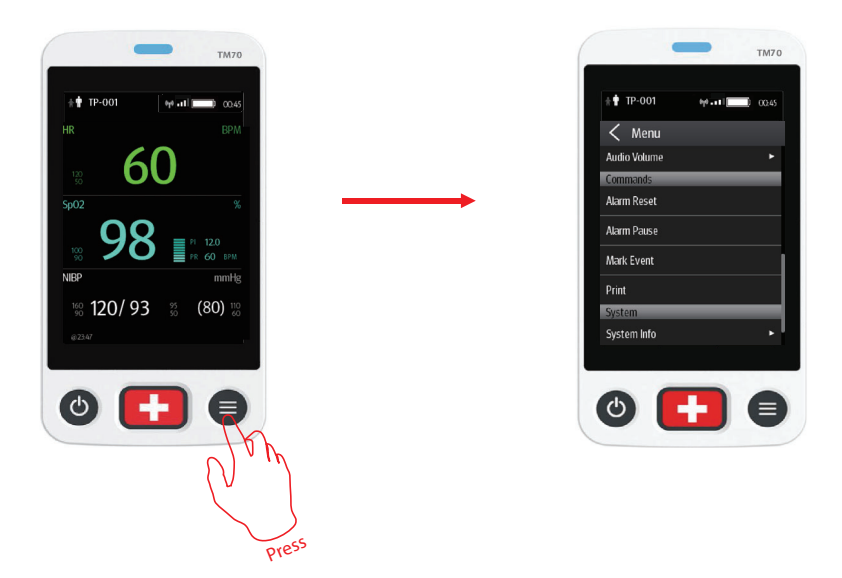

# **PATIENT SETUP**

#### Admit

After discharging the previous patient, you can admit a new patient by pressing O.

#### Discharge

Discharging the patient will stop monitoring, clear patient information, and restore default (preset) settings on the TM70.

A patient can be discharged by selecting the **Discharge Patient** menu.

**Note:** Discharging the patient on the TM70 discharges the patient from the CMS.

#### Select the Discharge Patient menu

- 1. Press 🖲 to enter the main menu.
- 2. Tap Discharge Patient.
- 3. Select Yes.
  - The patient is discharged from both the TM70 and the CMS.
  - The patient's configuration is cleared and the configuration is restored to the saved user configuration or factory default configuration.
  - The patient will be added to the discharged patients list at the CMS .
- 4. Press 🖲 to admit a new patient.

# **Adjust Patient Category**

The Patient Info menu allows the clinician to adjust the patient category.

**Note:** Ensure the patient category selection is appropriate for the patient before monitoring begins. The supported patient categories are Adult and Pediatric.

To adjust the patient category:

- 1. Press 🖲 to enter the main menu.
- 2. Tap Patient Info.
- 3. Tap Patient Category to select the patient category.
- Select Yes to confirm that the patient category should be changed. The selected patient category displays to the right of Patient Category.
- 5. Press 🖲 to return to the main screen.

Note: The patient category can only be changed on the TM70.

**Note:** Adjusting patient category restores the TM70 to the default (preset) settings but does not clear patient information or data.

**Note:** When the device is connected to the CMS, the patient category at the CMS is updated if the patient category is changed on the TM70.

# **STANDBY**

#### **Enter Standby**

Placing a device into Standby:

- Suspends patient monitoring.
- Alarms are suspended.
- Displays Standby on the screen.
- The screen display automatically turns off after the device enters the Standby mode for 30 seconds.

**Note:** When connected to the CMS, and a device enters or exits Standby mode, the CMS is also notified to enter or exit Standby mode.

To enter Standby mode:

- 1. Press 🖲 to enter the main menu.
- 2. Tap Standby.
- 3. Select Yes to confirm the device should enter Standby mode.

# **Resume Monitoring**

- Restores patient's settings, resumes alarm notification on the TM70 and the CMS.
- Alarm system is activated.
- The TM70 notifies the CMS of returning to Monitoring mode.

To exit Standby mode:

Press 🖲 to exit Standby mode.

# **Monitor Mode**

#### **Enter Monitor Mode**

To enter monitor mode, select **Monitor Mode** from the quick key area. Then, the TM70's display is always on and alarms are issued locally.

#### **Exit Monitor Mode**

To exit monitor mode, select **Telemetry Mode** from the quick key area.

#### PRINTING

The clinician is able to print a strip from the TM70 to the CMS.

To print a strip:

Select Print from the quick key area or Command section in the main menu.

# **NURSE CALL**

#### Activate a Nurse Call

Press • to activate a nurse call request to the CMS. The alarm light/indicator will flash cyan, and a "Nurse Call Initiated" message will display in the message area if the display is active.

# Acknowledge the Nurse Call

The clinician can acknowledge the nurse call on the TM70.

To acknowledge the nurse call alarm:

- 1. Press 🖲 to enter the main menu.
- 2. Tap Attendant Present.

The "Nurse Call Cancelled" message will display in the message area.

# ECG

# Select ECG Leadwire

The TM70 allows the clinician to set the ECG Leadwire Type being used. To configure the ECG Leadwire Type:

• On the main screen, tap the HR digital area or ECG waveform area to enter the **ECG** menu.

#### OR

- 1. Press 🖲 to enter the main menu.
- 2. Tap Parameter Setup.
- 3. Tap **ECG**.
- 4. Select Cable Type.
- 5. Select
  - Auto: the device automatically sets the leadwire type according to the leads connected.
  - 3 Lead: to select 3-leadwire set
    If the leadwire type is set to 3-lead, the Smart Lead option becomes
    Monitored Lead. The clinician can select the preferred lead from the
    Monitored Lead.
  - **5 Lead**: to select 5-leadwire set All ECG leads display on the main screen.
  - 6 Lead: to select 6-leadwire set

If the leadwire type is set to 6-lead, both the Va and Vb are selectable.

6. Press 🖲 to return to the main screen.

#### Lead Placement

The TM70 Lead Placement menu allows the clinician to check the ECG Lead Status and troubleshoot Lead Fault messages. To enter the Lead Placement menu:

• Tap the lead off message on the main screen.

OR

• Press • to enter the main menu, and then tap Lead Placement.

The Lead Placement window indicates the lead status.

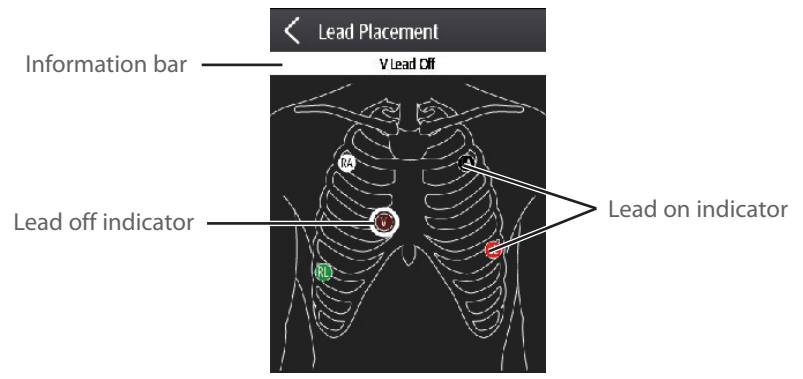

When any of the leads are off, the indications are as follows:

• The lead off message displays on the information bar.

The background color of the information bar corresponds to the alarm level.

• A flashing circle indicates the disconnected lead.

The color of the flashing circle is based on the alarm level.

# **Enable Pacer**

The TM70 allows the clinician to enable pacemaker detection. The symbol displays in the waveform area on the CMS when the pacemaker detection in enabled.

To enable the pacemaker detection on the TM70:

• On the main screen, select the HR digital area or ECG waveform area to enter the **ECG** menu.

OR

- 1. Press 🖲 to enter the main menu.
- 2. Tap Patient Info.
- 3. Tap Paced to enable Pacer by selecting Yes.
- 4. Press to return to the main screen.

# **RESP (OPTIONAL)**

# Set NCM Alarm Delay

The TM70 allows configuring the desired time for **NCM Alarm Delay**. When the patient has stopped breathing for longer than the set **NCM Alarm Delay** time, the TM70 will trigger the "No Chest Movement" alarm.

To set NCM Alarm Delay:

• On the main screen, tap the Resp digital area or Resp waveform area to enter the **Resp** menu.

OR

- 1. Press 🖲 to enter the main menu.
- 2. Tap Parameter Setup.
- 3. Tap Resp.
- 4. Set NCM Alarm Delay.

**Note:** The "No Chest Movement" alarm is displayed on the Central Monitoring System only.

**Note:** The Resp functionality for the TM70 telemetry monitor is available at the CMS whose version is 04.04.00 and above only.

# SpO<sub>2</sub> (OPTIONAL)

The TM70 allows continuous pulse oximetry.

# Connect the SpO<sub>2</sub> Module

Connect the SpO<sub>2</sub> module to the TM70 as shown in the following figure.

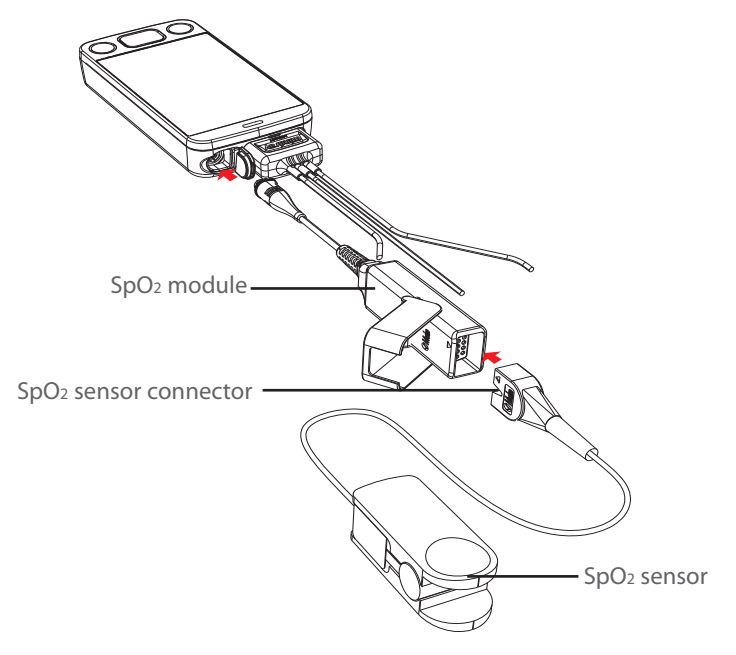

Connecting the Masimo SpO<sub>2</sub> module

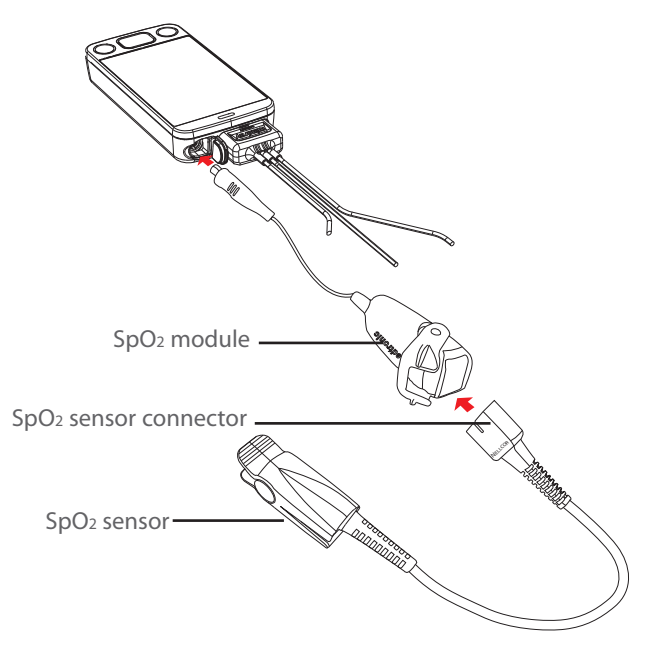

Connecting the Nellcor SpO2 module

#### Initiate the SpO<sub>2</sub> Measurement

- 1. Connect the sensor to the SpO2 module and the SpO2 module to the TM70.
- 2. Select an appropriate sensor according to the patient size, and weight.
- 3. Prepare the SpO<sub>2</sub> site in accordance with hospital policy.
- 3. Apply the sensor to the patient.

The SpO<sub>2</sub> measurement will display when the SpO<sub>2</sub> module acquires a signal from the patient.

#### **NIBP (OPTIONAL)**

The TM70 allows non-invasive blood pressure (NIBP) monitored by a BP10 NIBP module.

#### Pair a TM70 with a BP10

- 1. Press the MPAN key on the right panel of the BP10. The "Pairing..." message will display in the message area of the BP10.
- 2. Press 🖲 to enter the main menu.
- 3. Tap Wireless Modules.
- 4. Tap MPAN and then select Connect to BP10.

The TM70 starts searching the BP10 devices in the vicinity and displays the devices that can be connected under **Devices**. Make sure that the device you wish to connect appears in the list of devices. If not, repeat Steps 1 to 4.

- In the list of devices, select your desired device and tap Connect. Once the device is connected successfully, the status will be changed from Disconnect to Connected.
- 6. Tap anywhere in the NIBP digital area on the main screen to access the **NIBP** menu.
- 7. Tap **Start** to start NIBP measurement. Verify that the NIBP measurement results displayed at the BP10 are consistent with that displayed on the main screen of the TM70 and are the data for the same patient.

#### Pair a TM70 with a New BP10

- Unpair the TM70 with the BP10 already connected by following steps in Unpair a TM70 with a BP10 via the TM70 or Unpair a TM70 with a BP10 via the BP10.
- Pair the TM70 with your desired BP10 by following steps in Pair a TM70 with a BP10.

# Unpair a TM70 with a BP10 via the TM70

Option 1:

- 1. Press 🖲 to enter the main menu.
- 2. Tap Wireles Modules.
- 3. Select the device you wish to disconnect from the TM70 from the devices list under **Devices** and tap **Disconnect**.

The connected device is disconnected from the TM70.

Option 2:

- 1. Press 🖲 to enter the main menu.
- 2. Tap Wireles Modules.
- 3. Tap MPAN.
- 4. Select Off.

#### Unpair a TM70 with a BP10 via the BP10

- 1. Press the MPAN key on the BP10.
- Select Yes when the prompt message "Are you sure you want to close MPAN and unpair BP10?" appears.

Caution: Before moving a TM70 or BP10 to another area, unpair them first.

**Caution:** Before admitting a new patient at a BP10, you need to unpair it with a TM70 first.

# ALARMS

#### **Alarm Status Symbols**

| Symbol    | Description                                            |
|-----------|--------------------------------------------------------|
| <u>کم</u> | All the alarms are paused.                             |
| 潋         | Audible alarm tones are turned off.                    |
| ·\$       | Alarms are acknowledged and the alarm system is reset. |

# **Change Parameter Alarm Properties**

- 1. Enter the **Alarm Limits** menu in either of the following ways:
  - Select the Alarm Limits quick key.
  - Press  $\bigcirc$  to enter the main menu  $\rightarrow$  tap **Alarms**  $\rightarrow$  tap **Alarm Limits**.
- 2. Tap a parameter and set its alarm properties.

# **Change Arrhythmia Alarm Settings**

- 1. Enter the Arrhythmia Alarm Setup menu in either of the following ways:
  - Tap the Arrhythmia Alarm Setup quick key, if it is configured in the quick key area.
  - Press  $\bigcirc$  to enter the main menu  $\rightarrow$  tap **Alarms**  $\rightarrow$  tap **Arrhythmia Alarm Setup**.
- 2. Tap a parameter and set its alarm properties.

# **Pause Alarms**

- 1. Press 🖲 to enter the main menu.
- 2. Tap Alarm Pause from the Commands section.

#### OR

When Alarm Pause is configured as a Quick key, you can

- Swipe up your finger at the bottom of the main screen to display the quick keys area.
- 2. Tap the Alarm Pause quick key.

# **Reset Alarms**

To silence *an alarm for the duration of the alarm* on the TM70 and the CMS:

- 1. Press 🖲 to enter the main menu.
- 2. Tap Alarm Reset from the Commands section.

OR

When Alarm Reset is configured as a Quick key, you can

 Swipe up your finger at the bottom of the main screen to display the quick keys area. 2. Tap the Alarm Reset quick key.

After the alarm system is reset, depending upon the system configuration, the alarm system responds as follows:

For physiological alarms:

- The alarm sound will be silenced.
- The  $\underline{\mathfrak{M}}$  symbol appears on the top of the main screen.
- A  $\sqrt{}$  will appear before the alarm message., indicating that the alarm is acknowledged.
- The color of the parameter numeric background corresponds with the alarm priority, but the parameter numeric does not flash..

For technical alarms:

- Some technical alarms are cleared and no alarm indications are given.
- Some technical alarms are changed to prompt messages.
- For some technical alarms, the alarm sound will be silenced, the alarm light will continue to indicate the alarm, a √ will appear before the alarm message.
- For some technical alarms, the symbol appears on the top of the main screen.

# REVIEW

#### **Review Events**

• Select **Events** from the quick key area.

OR:

- 1. Press 🖲 to enter the main menu.
- 2. Tap Review.
- 3. Tap Events.

#### **Review Tabular Trends**

• Tab Tabular Trends in the upper right corner of the event review page.

#### OR:

- 1. Press 🖲 to enter the main menu.
- 2. Tap Review.
- 3. Tap Tabular Trends.

# **SCREEN DISPLAY**

# Switch Orientation

- 1. Swipe your finger down from the top of the main screen to display the following buttons.
  - 🕮 this button is displayed in portrait orientation. It switches portrait display to landscape display counterclockwise.
  - E: this button is displayed in portrait orientation. It switches portrait <u>display to landscape display clockwise</u>.
  - Ethis button is displayed in landscape orientation. It switches landscape display inversely.
  - Les: this button is displayed in landscape orientation. It switches landscape display to portrait display.
- 2. Tap the desired option to switch the screen display orientation.

# Adjust Display Order

The TM70 allows the clinician to adjust the parameter order on the main display. To adjust the display order:

- 1. Press 🖲 to enter the main menu.
- 2. Tap Display Setup.
- 3. To set portrait display orientation, tap Portrait Order.

To set landscape display orientation, tap Landscape Order.

4. Tap a parameter or waveform

The **III** parameter icon displays to the right.

- 5. Drag the selected parameter to the desired position and release.
- 6. Repeat steps 4 and 5 as needed.
- 7. Press 🖲 to return to the main screen.

# SCREEN LOCK/VIEW ONLY MODE

The TM70 provides the ability to lock the touch screen display to restrict user access, options for View Only and Locked are available. View Only allows patient data to be viewed but prevents access to settings without a passcode. Locked requires a passcode for any access to the TM70.

# **Enable the Screen Lock**

After the first time screen lock is enabled, a passcode is required.

To enable the screen lock:

- 1. Press 🖲 to enter the main menu.
- 2. Tap Maintenance.
- 3. Enter maintenance password.
- 4. Tap Accept.
- 5. Tap Screen Lock to select a screen lock mode: Locked or View Only.
- 6. Enter the screen lock passcode.

The selected lock mode is displayed to the right of Screen Lock.

7. Press 🖲 to return to the main screen.

# Unlock the Screen in Locked Mode

- If the display is off, press or to activate the display and access the Screen Locked menu.
- Enter the passcode to unlock the screen.
  Once the passcode is entered the screen is temporarily unlocked. If the clinician turns off the TM70 or the display times out, the passcode will need to be re-entered.

# Unlock the Screen in View Only Mode

- 1. If the display is off, press O or O to activate the display.
- 2. Press 🖲 to display the Screen Locked menu.

3. Enter the passcode to unlock the screen.

Once the passcode is entered the screen is temporarily unlocked. If the clinician turns off the TM70 or the display times out, the passcode will need to be re-entered.

#### **ADJUST VOLUMES**

The clinician is able to adjust alarm volumes, key volumes, and QRS volume on the TM70.

To adjust the volume settings:

- 1. Press 🖲 to enter the main menu.
- 2. Tap Audio Volume.
- 3. Select the category to adjust and drag the slider to the appropriate

volume.

4. Press 🖲 to return to the main screen.

#### **PARAMETER COLORS**

The TM70 provides the ability to adjust the parameter's numeric and waveform (if applicable) color.

To adjust the parameter's color at the TM70:

- 1. Press 🖲 to enter the main menu.
- 2. Tap Parameter Setup.
- 3. Tap the parameter.
- 4. Tap Color.
- 5. Select the color.
- 6. Press 🖲 to return to the main screen.

**Note:** The parameter color configuration on the TM70 and the CMS are independent.

# **CLEAN/DISINFECT THE TM70**

# Clean the TM70

Clean your equipment on a regular basis. Before cleaning, consult your hospital's regulations for cleaning the equipment.

**Caution**: Never immerse the lithium-ion battery pack, AA battery tray and AA batteries in any fluids.

Before cleaning your TM70, make the following preparation:

- Install the battery pack or battery tray and firmly close to seal the battery compartment.
- Insert the SpO<sub>2</sub> cover in the SpO<sub>2</sub> connector when SpO<sub>2</sub> is not in use.
- Insert the ECG leadwire plug into the ECG connector.

The following table lists approved cleaning and disinfecting agents.

| Product Name                  | Product Type | Ingredients                    |
|-------------------------------|--------------|--------------------------------|
| Sodium hypochlorite           | Liquid       | Sodium hypochlorite bleach 10% |
| bleach*                       |              |                                |
| Hydrogen peroxide*            |              | Hydrogen peroxide 3%           |
| lsopropanol*                  |              | Isopropanol 70%                |
| 1-Propanol*                   |              | 1-Propanol 50%                 |
| Metrex CaviCide1 <sup>™</sup> |              | Diisobutylphenoxyethoxyethyl   |
|                               |              | dimethyl benzyl ammonium       |
|                               |              | chloride 0.28%,                |
|                               |              | Isopropanol 17.2%              |
| Virex <sup>®</sup> II 256     |              | Didecyl dimethyl ammonium      |
|                               |              | chloride 8.704%,               |
|                               |              | n-Alkydimethyl benzyl ammonium |
|                               |              | chloride 8.190%                |
| Virex®TB                      | -<br>-       | n-Alkyl dimethyl benzyl        |
|                               |              | ammonium chlorides 0.105%,     |
|                               |              | n-Alkyl dimethyl ethylbenzyl   |
|                               |              | ammonium chlorides 0.105%      |
| Rely+On™                      | Powder       | Used as 1% solution            |
| Virkon®Powder *(Used          |              | Biocidal active:               |
| as 1% solution)               |              | Pentapotassium bis             |
|                               |              | (peroxymonosulphate) bis       |
|                               |              | (sulphate)(500g/kg),           |
|                               |              | Contains dipotassium           |
|                               |              | peroxodisulphate.              |

| Product Name                    | Product Type | Ingredients                     |
|---------------------------------|--------------|---------------------------------|
| Alpet <sup>®</sup> D2 Surface   | Wipes        | Isopropyl Alcohol 58.6000%®     |
| Sanitizing Wipes                |              | Octyl Decyl Dimethyl Ammonium   |
|                                 |              | chloride 0.0075%,               |
|                                 |              | Dioctyl Dimethyl Ammonium       |
|                                 |              | Chloride 0.0030%                |
| Clorox Dispatch®                |              | Sodium Hypochlorite 0.65%       |
| Hospital Cleaner                |              |                                 |
| Disinfectant Towels             |              |                                 |
| with Bleach                     |              |                                 |
| Clorox                          |              | Sodium Hypochlorite 0.55%       |
| Healthcare®Bleach               |              |                                 |
| Germicidal Wipes                |              |                                 |
| Clorox Healthcare®              |              | Hydrogen Peroxide 1.4%          |
| Hydrogen Peroxide               |              |                                 |
| Cleaner Disinfectant            |              |                                 |
| Wipes                           |              |                                 |
| Diversey Oxivir®TB              |              | Hydrogen Peroxide 0.5%          |
| Wipes                           |              |                                 |
| Metrex CaviWipes™               |              | Diisobutylphenoxyethoxyethyl    |
|                                 |              | dimethyl benzyl ammonium        |
|                                 |              | chloride 0.28%,                 |
|                                 |              | Isopropanol 17.2%               |
| PDI Sani-Cloth <sup>®</sup> AF3 |              | n-Alkyl dimethyl ethylbenzyl    |
| Germicidal Disposable           |              | ammonium chlorides 0.14%,       |
| Wipe                            |              | n-Alkyl dimethyl benzyl         |
|                                 |              | ammonium chlorides 0.14%        |
| PDI Sani-Cloth®Bleach           |              | Sodium Hypochlorite 0.63%,other |
| Germicidal Disposable           |              | ingredients 99.37%              |
| Wipe                            |              |                                 |
| PDI Sani-Cloth <sup>®</sup> HB  |              | n-Alkyl dimethyl ethylbenzyl    |
| Germicidal Disposable           |              | ammonium chlorides 0.07%,       |
| Wipe                            |              | n-Alkyl dimethyl benzyl         |
|                                 |              | ammonium chlorides 0.07%        |

| Product Name                  | Product Type | Ingredients                        |
|-------------------------------|--------------|------------------------------------|
| PDI Sani-Cloth® Plus          | Wipes        | n-Alkyl dimethyl ethylbenzyl       |
| Germicidal Disposable         |              | ammonium chlorides 0.125%,         |
| Cloth                         |              | n-Alky dimethyl benzyl ammonium    |
|                               |              | chlorides 0.125%                   |
| PDI Super Sani-               |              | n-Alkyl dimethyl ethylbenzyl       |
| Cloth <sup>®</sup> Germicidal |              | ammonium chlorides 0.25%,          |
| Disposable Wipe*              |              | n-Alkyl dimethyl benzyl            |
|                               |              | ammonium chlorides 0.25%,          |
|                               |              | Isopropyl Alcohol 55.0%,           |
| VIRAGUARD Hospital            | 1            | Isopropanol 70%, Other ingredients |
| Surface Disinfectants         |              | 30%                                |

Note: For equipment with the symbol , all the listed cleaning and disinfecting agents are available for use. For equipment without the symbol , only the cleaning and disinfecting agents marked with "\*" are available for use.

To clean the equipment:

- 1. Shut down the device.
- 2. Clean the display screen with wipes or a soft cloth moistened with one of the cleaning agents listed in the table above.
- Clean the exterior surface of the telemetry monitor main unit and lithium-ion battery pack with wipes or a soft cloth moistened with one of the cleaning agents listed in the table above.
- 4. Wipe off all the residue with a dry cloth.
- 5. Dry your equipment in a ventilated, cool place.

#### **Disinfect the TM70**

Disinfect your equipment as required in your hospital's servicing schedule using one of the disinfecting agents listed in the table above. Cleaning the equipment before disinfecting is recommended.

# **CLEAN/DISINFECT REUSABLE ACCESSORIES**

To clean and disinfect reusable ECG leadwires and  $SpO_2$  sensors, refer to the instructions for use delivered with the accessory.

# **STERILIZATION**

Sterilization is not recommended for this equipment, related products, accessories or supplies unless otherwise indicated in the instructions for use delivered with the products, accessories or supplies.

Mindray DS USA, Inc. 800 MacArthur Boulevard, Mahwah, New Jersey 07430 USA Tel: 1.800.288.2121, 1.201.995.8000 www.mindray.com

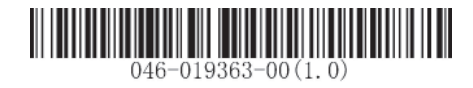

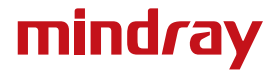